ĐẠI HỌC BÁCH KHOA HÀ NỘI BAN CÔNG TÁC SINH VIÊN

## HƯỚNG DẪN SỬ DỤNG QUY TRÌNH SINH VIÊN ĐĂNG KÝ HỌC BỔNG

Hà Nội, 05/2024

## I. Hướng dẫn đăng nhập chung

 Sinh viên truy cập vào website QLĐT https://qldt.hust.edu.vn/ và thực hiện đăng nhập

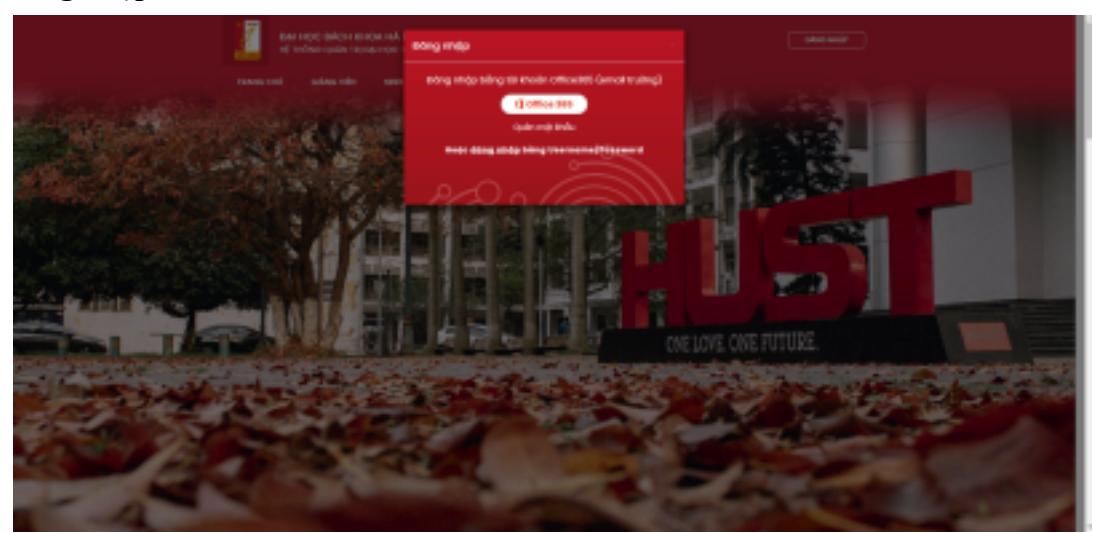

Hình 01: Truy cập website QLĐT và thực hiện đăng nhập2. Truy cập mục tab HỌC BỔNG và chọn Đăng ký học bổng

| Here take    | ati da sera ati ak                                                               | HOC BONG O          | in service of        | HORSAN        |               |        |            |                                                                                                    |
|--------------|----------------------------------------------------------------------------------|---------------------|----------------------|---------------|---------------|--------|------------|----------------------------------------------------------------------------------------------------|
| Arity 1710-1 |                                                                                  | Colory bij hyperiod | hq(I)                |               |               |        |            | Ø-                                                                                                    |
|              |                                                                                  | Oil, spin all is    | of help start in the |               |               |        | Disting    | DE JAPAN                                                                                                    |
|              | say salag                                                                        | evenint             | an terdiny           | an and righty | to have being | Teller | Turgera    |                                                                                                    |
|              | door lost which any concepts                                                     | 0.004               | 18-18-00P4           | 20-04-0024    |               |        | Entryske   | Participation in the second                                                                                                    |
| 2            | New Jobies, Million Street, administration, 20 phonese<br>marches, Million March | 0-004               | 19-09-0004           | 10-18-2026    | -0            |        | Research 1 | Ale course                                                                                                    |
|              |                                                                                  |                     |                      |               |               |        |            | <ul> <li>Characteristic interview localities and<br/>bits for an experimental control of the second second<br/>second second second second second second second<br/>second second second second second second second second second<br/>second second second second second second second second second second second second second second second second<br/>second second second</li></ul> |
|              |                                                                                  |                     |                      |               |               |        |            |                                                                                                    |
|              |                                                                                  |                     |                      |               | 1041 8 8      |        |            | 27. <b>49</b> 9                                                                                                    |
|              |                                                                                  |                     |                      |               | 1001 8 8      |        |            | <b>A</b>                                                                                                    |

Hình 02: Truy cập màn hình Đăng ký học bổng

## II. Các bước thực hiện

Trên màn hình Đăng ký học bổng, hệ thống hiển thị học bổng khả dụng cho sinh viên đăng ký.

| mpe tike | r solate seem mittande                                                  | reproduces (c) | HE SE U      | rebasile    |                |          |          |                |
|----------|-------------------------------------------------------------------------|----------------|--------------|-------------|----------------|----------|----------|----------------|
| -        |                                                                         |                |              |             |                |          |          | aprelan rannah |
|          | for the                                                                 | Birchald       | BR30 repty   | Of Sharping | R/Inst Milling | Territor | Tung the | JAPAN SE       |
|          | Machine Intended Installer St. The<br>Mathematical Mathematica and Math | 0.0041         | 04-04-0038   | 20-04-0204  | 0              |          | Elens Al | A STATEMENT    |
|          | Number minute mite minute                                               | 1.00.00        | # 14 million | 10110-0101  |                |          | 1004.0J  | And Contract   |
|          |                                                                         |                |              |             | H#2 8 8        |          |          | <u> </u>       |
|          |                                                                         |                |              |             |                |          |          | GDF            |

Hình 03: Danh sách học bổng khả dụng cho sinh viên đăng ký

2. SV đăng ký học bổng bằng cách nhấn chọn vào học bổng tương ứng, hệ thống hiển thị màn hình Thông tin chi tiết học bổng.

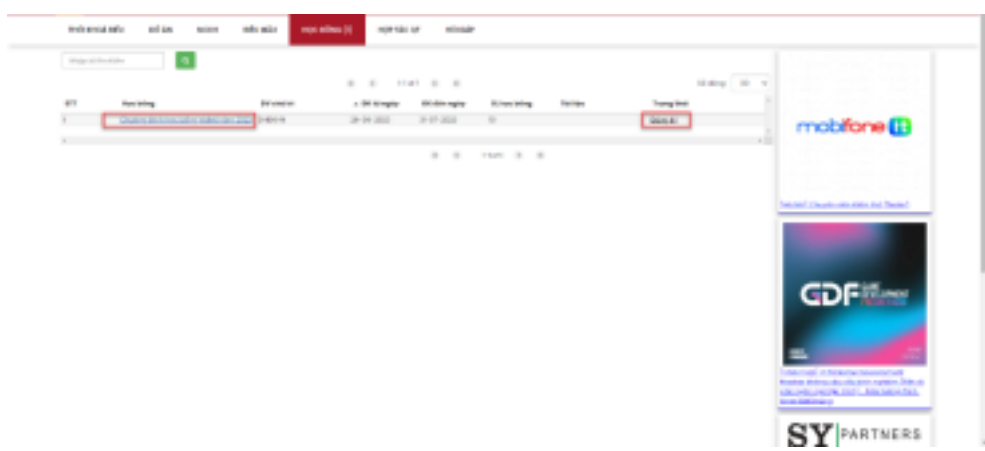

Hình 04: Nhấp chọn học bổng muốn đăng ký

- 3. Hệ thống hiển thị màn hình Thông tin chi tiết học bổng gồm 2 phần:
  - Thông tin chi tiết học bổng: hiển thị các thông tin học bổng do cán bộ quản lý cung cấp
  - Hồ sơ đăng ký học bổng của SV: phần hồ sơ cho phép SV kê khai thông tin đăng ký học bổng

| Thông tin kết đượt Học bốn                                  | 9                                                                                                    |                                  |                                                                                                    |
|-------------------------------------------------------------|----------------------------------------------------------------------------------------------------|----------------------------------|----------------------------------------------------------------------------------------------------|
|                                                             | -                                                                                                    |                                  |                                                                                                    |
| Ten Hyctoling (*)                                           | Học tưởng trao đổi thực tập tại Tập đoàn toát - Mhật Đân                                                                                                    | Logiczyc todeg                   |                                                                                                    |
| 55 luting Hoc billing                                       | 10                                                                                                    | OKINE Hocibing   suit            |                                                                                                    |
| Ngày bắt đầu đàng kỹ (*)                                    | 04-04-3024 (2:30                                                                                                    | Ngôy kết thúc đơng kỹ (*)        | 25-04-2024 22:55                                                                                                    |
| Rid table cdp Hipe bding                                    | Roki - Tập đoàn Roki                                                                                                    | bành cho SV các Rơn vị           | Khoo Toda - Tin, Truðing Còng nghệ Thông tin và Truyện<br>Thông, Truồng Conthi, Truồng Vật tiệu, Truồng Điện - Điệt                                                                                |
| Dánh cho SV các khoả                                        | 3030, 3039                                                                                                    | Dânh cho SV các Hộ               | 60<br>Thigs all Rhoo hee, CO nhân tích higs, CO nhân XV thuật,                                                                                                    |
|                                                             |                                                                                                    |                                  | Churg trim in suite neng Churg trim den Mer, Co<br>Index Roampe, Churg trim Chitt Ver, - Prag, Churg<br>trink in suite chitt lang test, Clinkler, Trige of Kjithult,<br>Churge shirk Mer, Mer, Mer |
| Cân bộ phụ trách                                            |                                                                                                    | Thông tin Hên hệ                 | cound rest with their                                                                                                    |
| Thờng tin chung (MB 10, Quy<br>1, Đất tượng tinh viện hôm 1 | ên lợi. Hưởng cần nộp hồ sơ, Liên hệ)<br>nử 1, 4 (któ, tót) hoạc thạc q-đấp ủng các điểu niện sau                                                                                                    |                                  |                                                                                                    |
| - thuộc các ngônh kỳ thuật                                  | Biện từ - Viên thông, Kỳ thuật Colini động lực, KHCT liệt Bệu, 1                                                                                                    | tián – Tin, Cơ điện tử, Côngingh | é thông tín, bệt may - Ska dây, Kỳ thuật Kiện.                                                                                                    |
| - có CPA tối thiểu tình đến hi                              | R H 2023) dgt til 2.0/4 tró likn (Jul tilkn CRA til coo kulling tridgi)                                                                                                    | :                                |                                                                                                    |
| - us tein anti-vein of teing to                             | nga.                                                                                                    |                                  |                                                                                                    |
| 2.0611                                                      |                                                                                                    |                                  |                                                                                                    |
| - thirtuping: 10 surfs,                                     |                                                                                                    |                                  |                                                                                                    |
| - 083 bij tôr bij:                                          |                                                                                                    |                                  |                                                                                                    |
| + Top cdgr muje trige 80,000 vi                             |                                                                                                    |                                  |                                                                                                    |
| * Not it theo site why our Top                              | p dixin:                                                                                                    |                                  |                                                                                                    |
| + Nordi na Tóp-doàn sẽ chỉ tri                              | i các kinh phí kêm theo như xin stop, về máy boy khủ hải.                                                                                                    |                                  |                                                                                                    |
| 1.80 dilm và thờ gian:                                      |                                                                                                    |                                  |                                                                                                    |
| - Gio diễm thực tâp:                                        |                                                                                                    |                                  |                                                                                                    |
| + fru sil cilo 10p dodn tal for                             | luo./Ihdt Bárc                                                                                                    |                                  |                                                                                                    |
| + Nhô mộy của Tập đoàn ka                                   | tinh Shipp, Midt Bdr.                                                                                                    |                                  |                                                                                                    |
| - This glass this - saladonna                               |                                                                                                    |                                  |                                                                                                    |
| 4. Matrix alle directi                                      |                                                                                                    |                                  |                                                                                                    |
| · Orbeite direction in the second                           | 100                                                                                                    |                                  |                                                                                                    |
| - Refer Children of the Second                              | the surface and the second strates of the second                                                                                                    |                                  |                                                                                                    |
| - that he are reput, chicker birty                          | two style data score hote changed distriction the set of the late                                                                                                    | in and dama of this Call?        |                                                                                                    |
| - This here directed when here                              | wiw.28/4/2024                                                                                                    |                                  |                                                                                                    |
| - Debutter and man should be                                | and all address offer local time will ded allow The design                                                                                                    |                                  |                                                                                                    |
| S. Lark                                                     | an a to sufficient aire with on the pairs of the protect                                                                                                    |                                  |                                                                                                    |
| · Onites hits of size ship                                  | tite etc.                                                                                                    |                                  |                                                                                                    |
| - One with static rescale inte                              | a milit their a line in all carries there are the an inter-                                                                                                    |                                  |                                                                                                    |
| a fild Barry also Built Mar. Con                            | the skinderic bir our descent of the size of the size | day of a second built of the     |                                                                                                    |
| - What instruction is a pro-                                | men de loannes cas que ann cos cang sy reliann méro sy ce<br>5 de teñas                                                                                                    | ngo ala ngos nang adi.           |                                                                                                    |
| the second states are config-                               | with an its second with when                                                                                                    |                                  |                                                                                                    |
| 13.960                                                      |                                                                                                    |                                  |                                                                                                    |
|                                                             |                                                                                                    |                                  |                                                                                                    |
| Barridling by her biling rate?                              |                                                                                                    |                                  |                                                                                                    |
| [chiph logi Hộc bống]                                       | *                                                                                                    |                                  |                                                                                                    |
| 8/104228075808794                                           | netvo dipt hoje (adnog (82K ehlerh ehú, kalvý sél 0)                                                                                                    | tyl ngón höng nös Diði BDI       | G                                                                                                    |
| 01 <del>01-014</del> (+)                                    |                                                                                                    | Order OPA (*)                    |                                                                                                    |
| 0                                                           |                                                                                                    | 0                                |                                                                                                    |
| enén ana te sive gán rada (                                 | 1                                                                                                    | etalm sin suyên tê tich suy (*   | 1                                                                                                    |
| 0                                                           |                                                                                                    | D                                |                                                                                                    |
| min nin ujin ti girordi.                                    | 0                                                                                                    | enêm sên tuyên 18 2 kỳ giến r    | valar (*)                                                                                                    |
| 0                                                           |                                                                                                    | 0                                |                                                                                                    |
| Ting all tin children tag (*)                               |                                                                                                    | Holes olers gas directed         |                                                                                                    |
| 0                                                           |                                                                                                    | [Chon]                           | ~                                                                                                    |
| Net his reader over busins whether                          | des dires (art-less mui: 200 %)                                                                                                    | Ets chi Padres bi sin Tr         |                                                                                                    |
|                                                             |                                                                                                    | Line Korry                       |                                                                                                    |
|                                                             |                                                                                                    | rige marri                       | •                                                                                                    |
|                                                             | 00                                                                                                    | Engo tion/thins.pnd              |                                                                                                    |
|                                                             |                                                                                                    | Chon Quận/Huyên                  |                                                                                                    |
|                                                             |                                                                                                    | then Multing/ad                  |                                                                                                    |
|                                                             |                                                                                                    | والطم ووطنيك وتباعد المرتب المر  | his juin, adjubaling hundry puts in the base and                                                                                                    |

Hình 05: Thông tin chi tiết học bổng
 4. Tại phần Hồ sơ đăng ký học bổng, SV thực hiện chọn và điền thông tin hợp lệ, các trường có dấu \* là trường bắt buộc nhập.

| ferrifer ode ude evenight                                             |                     | ~                   |                                                       |                                         |                                |  |  |  |
|-----------------------------------------------------------------------|---------------------|---------------------|-------------------------------------------------------|-----------------------------------------|--------------------------------|--|--|--|
| ố tài khoản nhận học bống nếu đạt học bống (                          | (STK chính chủ, lưu | ý ab 1)             | lại ngân hàng nào (VD: 8                              | HDV,}                                   |                                |  |  |  |
| test                                                                  |                     |                     | best                                                  |                                         |                                |  |  |  |
| Nem CPA (*)                                                           |                     |                     | Diém OFA (*)                                          |                                         |                                |  |  |  |
| 3.7                                                                   |                     |                     | 3.85                                                  |                                         |                                |  |  |  |
| Nêm Riin Iuyên ký gần nhất (*)                                        |                     |                     | Riểm tên luyện 19 tích luộ (*)                        |                                         |                                |  |  |  |
| 66                                                                    |                     |                     | 81                                                    |                                         |                                |  |  |  |
| iálm 18.2 HK gán nhất (*)                                             |                     |                     | Biêm tên luyên 2 kỹ gần r                             | nhất (*)                                |                                |  |  |  |
| 3.71                                                                  |                     |                     | 04                                                    |                                         |                                |  |  |  |
| áng số tin chỉ tích luệ (*)                                           |                     |                     | Nobr cánh gla đình (*)                                |                                         |                                |  |  |  |
| 107                                                                   |                     |                     | Hộ trình thường                                       |                                         |                                |  |  |  |
| là tả ngắn gạn hoặn cảnh gia đình (không quả                          | 3 200 30)           |                     | Bija chỉ thường trú của SV                            | 1                                       |                                |  |  |  |
| test                                                                  |                     |                     | Vijt Nam                                              |                                         |                                |  |  |  |
|                                                                       |                     |                     | Tinh Bắc Giang                                        |                                         |                                |  |  |  |
|                                                                       |                     |                     | Hupện Tôn Vên                                         |                                         |                                |  |  |  |
|                                                                       |                     |                     | Xô Cao Xô                                             |                                         |                                |  |  |  |
|                                                                       |                     |                     | test                                                  |                                         |                                |  |  |  |
| hành tích học tập, NCOMST được lihen thưởng t<br>từ reinh shứng liên) | trong thời gian hạo | tập tại ĐHEK Hà Nội | Thành tích hoạt động phi<br>tụi thiệt và tái thị minh | ong trác écán – Hội được k<br>ưnừng Hìn | ihen thuồng trong thời gian họ |  |  |  |
| test                                                                  |                     |                     | test                                                  |                                         |                                |  |  |  |
|                                                                       |                     |                     |                                                       |                                         |                                |  |  |  |
| ý dia đăng ký học trống (*)                                           |                     |                     |                                                       |                                         |                                |  |  |  |
| twot                                                                  |                     |                     |                                                       |                                         |                                |  |  |  |
| Nam vala Can Kink                                                     |                     |                     |                                                       |                                         |                                |  |  |  |
|                                                                       |                     |                     |                                                       |                                         |                                |  |  |  |
| 18.07                                                                 |                     | 0-04-2024           |                                                       | BID OR                                  | ÷                              |  |  |  |
| test                                                                  | 5                   | eat                 |                                                       | test                                    |                                |  |  |  |
| test                                                                  |                     |                     |                                                       |                                         | x                              |  |  |  |
|                                                                       |                     |                     |                                                       |                                         |                                |  |  |  |

## Hình 06: Phiếu đăng ký học bổng của SV

Đối với các trường thông tin kết quả học tập của sinh viên, hệ thống sẽ tự động điền theo kỳ học mà cán bộ quản lý đã chọn để lấy điểm khi tạo chương trình học bổng và không cho phép SV chỉnh sửa.

- Điểm CPA (\*)
- Điểm GPA (\*)
- Điểm Rèn luyện kỳ gần nhất (\*)
- Điểm rèn luyện TB tích lũy (\*)
- Tổng số tín chỉ tích lũy (\*)
- 5. Sau khi hoàn thành Hồ sơ đăng ký học bổng, bấm nút Lưu để lưu bản nháp hoặc bấm nút Nộp đề xuất để nộp hồ sơ đăng ký học bổng. (Sau khi Nộp hồ sơ, SV sẽ không chỉnh sửa được thông tin).

|        | inter mirtunen en | <b>T</b>                                                                                                    |                                           | HI SHE THING                       |                              |                                                                                                    |                        |
|--------|-------------------|----------------------------------------------------------------------------------------------------|-------------------------------------------|------------------------------------|------------------------------|----------------------------------------------------------------------------------------------------|------------------------|
| _      |                   | Ad single-periode size galaxy being quicked                                                                     | 4                                         | de et esteptionet                  |                              |                                                                                                    | N NOTING TO BE GOLDING |
| 100.00 | ad-an es          | her.                                                                                                    |                                           | 1985 NOTI                          |                              |                                                                                                    |                        |
|        | -                 |                                                                                                    | The discourse<br>Ingly Taylor III         |                                    |                              |                                                                                                    |                        |
|        |                   |                                                                                                    |                                           |                                    |                              |                                                                                                    |                        |
|        |                   |                                                                                                    |                                           | ind time tils                      |                              |                                                                                                    | and the st             |
| **     | 100-10-10         |                                                                                                    |                                           | No.                                |                              |                                                                                                    |                        |
|        | TROO              | Debution and the ACENIC data free making long it                                                                | Number International States International | Triante Bult Insul (Resp. Arrange) | No. Onto - NO. Also, March 1 | And the second second second second second second second second second second second second second second second |                        |
|        | 2mm               | Top-and-doing the                                                                                               |                                           | to believe the new color           | eg Hel                       |                                                                                                    |                        |
|        | No. integrates    | 547.                                                                                                    |                                           | hell                               |                              |                                                                                                    |                        |
| *      | tax lost 1/14.2   | s) as may simple single!                                                                                        |                                           |                                    |                              |                                                                                                    |                        |
|        |                   | bel.                                                                                                    |                                           |                                    |                              |                                                                                                    | 1                      |
|        |                   | The second second second second second second second second second second second second second second second se |                                           |                                    |                              |                                                                                                    |                        |
|        |                   | test.                                                                                                    | 0101-0201                                 |                                    | M de                         |                                                                                                    |                        |
|        |                   | ind.                                                                                                    | -                                         |                                    |                              |                                                                                                    |                        |
|        |                   |                                                                                                    |                                           |                                    |                              |                                                                                                    |                        |
|        |                   | 54                                                                                                    |                                           |                                    |                              |                                                                                                    |                        |
|        |                   |                                                                                                    |                                           |                                    |                              | #10m                                                                                                    |                        |
|        |                   | Instanti val no 10                                                                                              |                                           |                                    |                              |                                                                                                    |                        |
|        |                   | at an and a second second                                                                                       |                                           |                                    |                              |                                                                                                    |                        |
|        |                   |                                                                                                    | _                                         | _                                  |                              |                                                                                                    |                        |
|        |                   |                                                                                                    | - this                                    | de des                             |                              |                                                                                                    |                        |
|        |                   |                                                                                                    |                                           |                                    |                              |                                                                                                    |                        |
|        |                   |                                                                                                    |                                           |                                    |                              | test indepidd on                                                                                                 |                        |

Hình 07: Lưu hoặc nộp hồ sơ

6. Sinh viên theo dõi trạng thái xét duyệt hồ sơ đăng ký học bổng tại cột Trạng thái.

|         | ABBU 10-09 HCKH                    | nde witz - mper                                                                                                    | ebe pt like is | cor ebau     |                |         |         |                                |
|---------|------------------------------------|----------------------------------------------------------------------------------------------------|----------------|--------------|----------------|---------|---------|--------------------------------|
| ang ana | -                                  |                                                                                                    |                |              |                |         |         |                                |
|         |                                    |                                                                                                    |                | 101 H H      |                |         | - 2 - 1 |                                |
| **      | Here being                         | 870 and 90                                                                                                    | OK NO HIGHLY   | an also spin | B. hep-balling | The New | hanging |                                |
|         | Challenge and a state of the state | contraction of the second                                                                                                    | 21-01-2223     | 8-0-202      | 0              |         | NUMB    | mobifone 🚹                     |
|         | Instantion science instantion (12) | and the second second s | 0-01-0003      | 8-04-0108    | 1              |         | Galacia |                                |
|         |                                    |                                                                                                    |                |              |                |         | -       |                                |
|         |                                    |                                                                                                    |                |              |                |         |         |                                |
|         |                                    |                                                                                                    |                |              |                |         |         | THE STATISTICS OF THE DOCUMENT |
|         |                                    |                                                                                                    |                |              |                |         |         |                                |
|         |                                    |                                                                                                    |                |              |                |         |         |                                |
|         |                                    |                                                                                                    |                |              |                |         |         |                                |
|         |                                    |                                                                                                    |                |              |                |         |         |                                |
|         |                                    |                                                                                                    |                |              |                |         |         |                                |
|         |                                    |                                                                                                    |                |              |                |         |         | COGliman                       |
|         |                                    |                                                                                                    |                |              |                |         |         | GDFiller                       |
|         |                                    |                                                                                                    |                |              |                |         |         | GDFiller                       |
|         |                                    |                                                                                                    |                |              |                |         |         | GDFilter                       |
|         |                                    |                                                                                                    |                |              |                |         |         | GDFiller                       |
|         |                                    |                                                                                                    |                |              |                |         |         | GDFilm                         |

Hình 08: Trạng thái xét duyệt học bổng của SV

Các trạng thái của hồ sơ đăng ký:

- Đăng ký: SV chưa kê khai thông tin
- Chưa nộp: SV đã kê khai và Lưu thông tin nhưng chưa Nộp hồ sơ
- Chờ duyệt: SV đã Nộp hồ sơ
- Đã ra QĐ cấp HB: SV đã được ra quyết định chính thức cấp học bổng
- Bị từ chối: Hồ sơ đăng ký học bổng của SV bị từ chối
- 7. Sinh viên nhấn nút Tải mẫu đơn đăng ký học bổng để xin xác nhận của các bên liên quan.

| HỌC TẬP | ĐỔ ẢN                        | Mô tả ngắn gọn hoàn cảnh gia đình (không quá 200 từ)                             |                              | Địa chỉ thường trú của SV                             |                                                         |                       |   |
|---------|------------------------------|----------------------------------------------------------------------------------|------------------------------|-------------------------------------------------------|---------------------------------------------------------|-----------------------|---|
|         | _                            | Mô tả ngắn gọn hoàn cảnh gia đình                                                |                              | Việt Nam                                              |                                                         | •                     |   |
| STT     | Học bổng                     |                                                                                  | lê                           | Tỉnh Đồng Tháp                                        |                                                         | - ái                  | * |
|         | Phân quyền s<br>hệ thống cho |                                                                                  |                              | Huyện Tam Nông                                        |                                                         | -                     |   |
| 2       | ganketquehu                  |                                                                                  |                              | Xã Phú Cường                                          |                                                         | •                     |   |
| 3       | Cúc Cúc tess                 |                                                                                  |                              | Sn23                                                  |                                                         |                       |   |
| 1       | Học bống gán                 | Thành tích học tập, NCĐMST được khen thưởng trong thời g<br>(tải minh chứng iên) | gian học tập tại ĐHBK Hà Nội | Thành tích hoạt động pho<br>tại ĐHBK Hà Nôi (tải mình | ong trào Đoàn - Hội được khen thưởng tron<br>chứng lên) | g thời gian học tập 👖 |   |
| 5       | Học bống test                | Thành tích học tập, NCĐMST được khen thưởng trong                                | y thời gian học tập tại      | Thành tích học tập, N                                 | CDMST được khen thưởng trong thời gia                   | n học tập tại         |   |
|         | Test tinh năng               | ĐHBK Hà Nội (tải minh chứng lên)                                                 | 4                            | ĐHBK Hà Nội (tải minh                                 | chứng lên)                                              |                       |   |
|         |                              | Lý do đăng ký học bổng (*)                                                       |                              |                                                       |                                                         |                       | * |
|         |                              | Lý do dang ký học bong                                                           |                              |                                                       |                                                         |                       |   |
|         |                              | Thành viên Gia đình                                                              |                              |                                                       |                                                         | â                     |   |
|         |                              |                                                                                  |                              |                                                       |                                                         |                       |   |
|         |                              | Nguyễn Thị A                                                                     | 1985                         |                                                       | Bố đẻ                                                   | ~                     |   |
|         |                              | TEST                                                                             | TEST                         |                                                       | TEST                                                    |                       |   |
|         |                              |                                                                                  |                              |                                                       |                                                         |                       |   |
|         |                              |                                                                                  |                              |                                                       |                                                         |                       |   |
|         |                              |                                                                                  |                              |                                                       |                                                         | ● Thêm                |   |
|         |                              | Tải các hổ sơ đính kèm:                                                          |                              |                                                       |                                                         |                       |   |
|         |                              | Lưu ý: Chỉ có thể tải file ảnh(.png, .jpg, .jpeg) hoặc pdf(.pdf                  | )                            |                                                       |                                                         | _                     |   |
|         |                              | l. Giấy xác nhận doanh nghiệp                                                    |                              |                                                       |                                                         |                       |   |
|         |                              | AUROAD                                                                           |                              |                                                       |                                                         |                       |   |
|         |                              |                                                                                  |                              |                                                       |                                                         |                       |   |
|         |                              |                                                                                  |                              |                                                       |                                                         |                       |   |
|         |                              |                                                                                  |                              | au don                                                |                                                         |                       |   |
|         |                              |                                                                                  |                              |                                                       |                                                         |                       |   |
|         |                              |                                                                                  |                              |                                                       |                                                         | Luu                   |   |
|         |                              |                                                                                  |                              |                                                       |                                                         |                       |   |

Hình 09: Tải mẫu đơn đăng ký học bổng